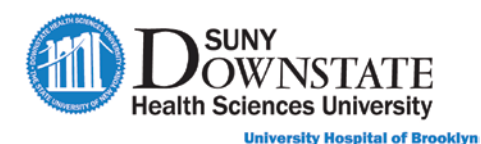

# Lesson 5: Entering Orders During the ED Visit

During the ED visit, providers may choose to place additional orders. It is not required to re-open the **ED Provider Note**.

#### TO PLACE ORDERS FROM ANY AREA OF THE CHART:

▶ In the Sunrise toolbar, click the **Order Entry** button.

## **Maintaining Orders**

Throughout the patient stay, a patient's condition may warrant adjustment of orders, such as discontinuing/canceling orders (for example, stop an order or an order entered in error).

### **Discontinuing / Canceling Orders**

Orders that have already started (a medication order) and are no longer required are discontinued. Orders such as a lab or radiology orders that have already started resulting by the respective ancillary department, cannot be canceled. You must notify the department to cancel the order.

#### TO DISCONTINUE OR CANCEL AN ORDER:

1. On the **Orders** tab, do one of the following:

Right-click on the order and select Discontinue/Cancel.

Click the checkbox next to the order, and then click the Discontinue/Cancel

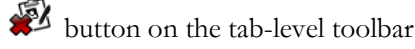

If the order was placed from an order set and linked to other orders, the **Discontinue/Cancel Orders** window appears.

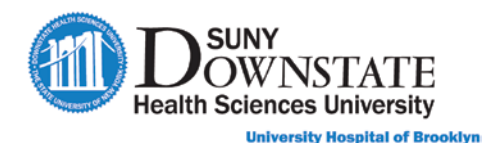

| Discontinue/Cancel Orders - Allscripts, Train                                                                                                    | er - (1/13 selected)           | -                 | and the second       |                  |  |  |
|----------------------------------------------------------------------------------------------------|--------------------------------|-------------------|----------------------|------------------|--|--|
| Allscripts, Trainer                                                                                                    | AD-CUB05A<br>Allergy - No Know | n Drug Allergies; | Male<br>Food: Peanut | 55y (07-04-1965) |  |  |
| Discontinue/Cancel     Discontinue/F                                                                                                    | eorder                         |                   |                      |                  |  |  |
| If you select/deselect order(s) from any linked order set, the system will automatically select/deselect other order(s) in the same linked order set that<br>must be DC/Canceled at the same time. Additional orders for all linked order set(s) are also shown for your review. |                                |                   |                      |                  |  |  |
| CT Abdomen and Pelvis WithOL<br>Contrast - Transport Method:<br>Portable, Beeper: 55555087<br>Exam Reason: abdominal pain,<br>Contraindications: Unknown<br>Dx: abdominal pain                                                                                                   | ıt IV 07-28-2020 15:24         | Active            |                      |                  |  |  |
| Abdominal Pain Order Set                                                                                                    | Jul 28 2020 3:23 PM            | Chabura           |                      | Chan             |  |  |
| Glucose, Blood, Point-of-care                                                                                                    | 07-28-2020 15:24               | Active            |                      | stop             |  |  |
| measurement - STAT<br>Abdominal Pain Order Set                                                                                                    | Iul 28 2020 3-23 DM            |                   |                      |                  |  |  |
| Monitor Vital Signs                                                                                                    | 07-28-2020 15:24               | Active            |                      | <u> </u>         |  |  |
| Abdominal Pain Order Set                                                                                                    | Jul 28 2020 3:23 PM            |                   |                      |                  |  |  |
| Measure Height - STAT<br>Once                                                                                                    | 07-28-2020 15:24               | Active            |                      |                  |  |  |
| Abdominal Pain Order Set                                                                                                    | Jul 28 2020 3:23 PM            |                   |                      |                  |  |  |
| Select All Deselect All Details [tem Info] (view Linked Orders)                                                                                                    |                                |                   |                      |                  |  |  |
| When 💿 Now                                                                                                    |                                |                   |                      |                  |  |  |
| By  Me Other Cross, Bandall                                                                                                    |                                | O Date:           |                      | <u>-</u>         |  |  |
|                                                                                                    |                                | -                 |                      |                  |  |  |
| Heason:                                                                                                    | •                              | fime:             | ×                    |                  |  |  |
|                                                                                                    |                                | ок С              | ancel App            | oly <u>H</u> elp |  |  |
|                                                                                                    |                                |                   |                      |                  |  |  |

The selected order from the **Orders** tab is pre-selected.

If the order was placed as a single order, the DC/Cancel window appears.

| DC/Cancel                       | ×            |
|---------------------------------|--------------|
| Requested By                    |              |
| DC/Cancel Details               |              |
| Reason:                         | -            |
| ● Now ○ Date: ·                 | ÷₹           |
| Time:                           |              |
| Apply to all future occurrences | ]            |
| OK Cancel                       | <u>H</u> elp |

- 2. In the **Requested By** section, do one of the following:
  - **Me** is the default indicating the order is being discontinued/canceled by the current user.
  - Select **Other** if the order is being discontinued/canceled on behalf of another provider.
- 3. In the DC/Cancel Details section:
  - a). Select a **Reason** from the drop-down.
  - b). Leave the default of **Now** for the order to be discontinued/canceled immediately or select **Date** to enter a future **Date/Time** for the order to discontinue/cancel.
- 4. Click **OK**.

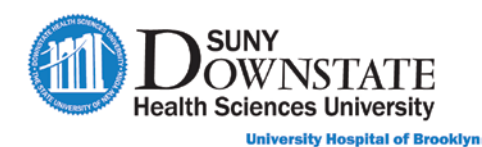

## Updating a Lab Specimen Status as Collected

When lab orders are ordered as **Physician/Nurse Collect** and specimen will be collected within the unit, the Nurse or Physician must update the status of the order to **Collected**. This will send the interface message to the Laboratory system to indicate the collected status.

#### TO STATUS LAB SPECIMEN COLLECTED:

1. On the **Orders** tab, do one of the following:

Right-click on the order, and then select Add Specimen.

Click the checkbox next to the order(s), and then click the **Add Specimen Solution** on the tab-level toolbar.

#### The Add Specimen window appears.

| Add Specimen                                                      |                     |                              |
|-------------------------------------------------------------------|---------------------|------------------------------|
| Specimen Type: Blood<br>Order(s):                                 | •                   | Specimen ID: 247AA3113       |
| Comprehensive Metabolic<br>Panel - Phys/Nurse Coll<br>STAT        | 07-28-2020<br>15:24 | Pending  Collection          |
| Amylase - Phys/Nurse Coll<br>STAT                                 | 07-28-2020<br>15:24 | Pending<br>Collection        |
| 🗖 👘 Lipase - Phys/Nurse Coll                                      | 07-28-2020          | Pending 💌                    |
| Collection Date & I ime Collected Over Time Start Date: End Date: | 07-28-2020          | Start Time: 15:44            |
| Specimen Collected by: Cross, Randall                             |                     | No. of Labels to Print: 1    |
| Collection Volume: 0 Unit                                         | of Measure:         | •                            |
| Additional Comments:                                              |                     | A                            |
| OK Cancel Apply View Details                                      | Item Info           | Select All Deselect All Help |

- 2. Ensure the appropriate order item(s) are selected.
- 3. Complete additional details, if required.
- 4. Click **OK**.

The order Status updates to Collected.